#### Softwarewechsel leicht gemacht: In wenigen Schritten zum BankingManager

**Hinweis:** Wir haben im Wechselprozess bereits Voreinstellungen für Sie vorgenommen, um eine möglichst einfache Standardinstallation zu ermöglichen. Diese Voreinstellungen können Sie bei Bedarf individuell anpassen.

#### Systemvoraussetzungen für die Nutzung des BankingManagers:

- Betriebssystem: Windows 10 oder 11 (64-Bit, aktuelles Service Pack)
- Arbeitsspeicher: mindestens 4 GB RAM
- Bildschirmauflösung: mindestens 1.440 × 900 Pixel

#### 1. Migrationsassistent

#### Schritt 1:

Sobald Sie in Ihrer VR-NetWorld Software den Hinweis zum Wechsel erhalten, können Sie die Umstellung starten. Falls Sie den Hinweis zunächst abbrechen, wird er nach wenigen Tagen erneut angezeigt.

Wir empfehlen, die Umstellung frühzeitig vorzunehmen, um mögliche Support-Engpässe am Ende der Übergangsfrist zu vermeiden.

Unter "Wissenswertes rund um den BankingManager" finden Sie eine Informationsseite mit Video.

Klicken Sie anschließend auf "Weiter".

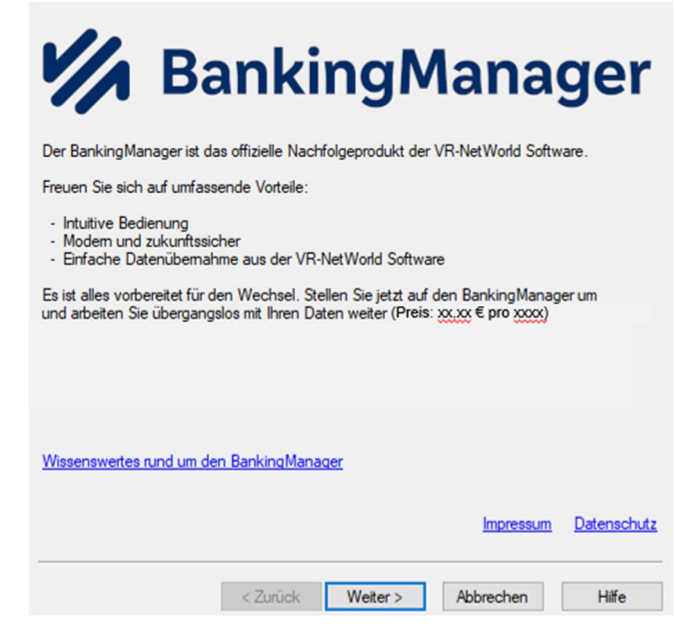

### Schritt: 2 & 3:

#### Prüfen Sie die Vertragsdokumente und Preisinformationen.

Diese werden automatisch heruntergeladen und gespeichert. Klicken Sie jeweils auf "Weiter".

| BankingManager Migrationsassistent - Schritt 2 von 5                                                                            | ×   | BankingManager Migrationsassistent - Schritt 3 von 5                                                                                                    | < |
|----------------------------------------------------------------------------------------------------|-----|----------------------------------------------------------------------------------------------------|---|
| Nachfolgend finden Sie alle wichtigen vertraglichen Informationen zum BankingManager.                                           |     | Sie enverben die Lizenz für den BankingManager zum Preis von 200000 € pro xox.                                                                                                    |   |
| Vorvetragiche Informationen<br>Leistungsbeschreibung<br>AGBs Ihrer Bank<br>Preis- und Leistungsverzeichnis<br>Sonderbedingungen |     | Die Abrechnung erfolgt monatlich als Belastung auf dem Abrechnungskonto und erhält alle<br>angaben für die steuerliche Anerkennung der Lizenzentgelte ohne dass eine gesonderte<br>papierhafte Rechnung erstellt wird.<br>Im nächsten Schritt können Sie die Bestellung durchführen und die Installation des<br>BankingManagers starten. |   |
| Datenschutzhinweise<br>Verhaltenskodex                                                                                          |     |                                                                                                    |   |
| Impressum Datensch                                                                                                    | utz | Impressum Datenschutz                                                                                                    |   |

### Schritt 4 & 5:

# Wenn Sie die Zusammenfassung mit "Jetzt kostenpflichtig bestellen & installieren" bestätigen, wird Ihr persönlicher Lizenzschlüssel generiert.

Dieser wird automatisch im BankingManager hinterlegt und während der Installation verwendet.

Klicken Sie anschließend auf "Weiter", um den Wechselprozess fortzusetzen.

| BankingManager Migrationsassistent - Schritt 4 von 5                                                                                                    | BankingManager Migrationsassistent - Schritt 5 von 5                                                                                                    |
|----------------------------------------------------------------------------------------------------|----------------------------------------------------------------------------------------------------|
| Bestellen Sie jetzt den BankingManager zum Preis vor xxxx € pro xxx.<br>Es werden alle Schritte durchgeführt, damit Sie direkt mit dem BankingManager arbeiten können:<br>• Speichern aller vertraglichen Dokumente in der VR-NetWorld Software<br>• Bereitsellen Ihres Lizenzschlüssels<br>• Download des BankingManagers (Dadeigröße: max. 500 MB)<br>• Installation des BankingManagers<br>• Übernahme Ihrer Daten aus der VR-NetWorld Software<br>Wichtig: Die Installation kann nicht abgebrochen werden und je nach Internetverbindung einige<br>Zeit dauern. Währenddessen kann nicht in der VR-NetWorld Software gearbeitet werden. | Die Bestellung war erfolgreich.<br>Ihr Lizenzschlüssel wurde erstellt. Er wird im Zuge der Datenübernahme automatisch in<br>den BankingManager übertragen. |
|                                                                                                    | Weiter                                                                                                    |
|                                                                                                    |                                                                                                    |
| Jetzt kostenpflichtig bestellen & installieren                                                                                                    |                                                                                                    |
| Bestellung später durchführen                                                                                                    |                                                                                                    |

# Anschließend startet der Download sowie die automatische Installation des BankingManagers:

• Auf dem Desktop wird ein Icon für den BankingManager erstellt.

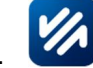

• Im Windows-Startmenü wird automatisch ein entsprechender Eintrag hinzugefügt.

**Hinweis:** Für eine reibungslose Datenübernahme empfehlen wir, die VR-NetWorld Software jetzt zu schließen.

#### 2. Installation BankingManager

gestartet.

| Bestätigen Sie<br>nacheinander:                                                                                       | Assistent zur Einrichtung                                                                                                 |                                                                                                    |
|----------------------------------------------------------------------------------------------------|----------------------------------------------------------------------------------------------------|----------------------------------------------------------------------------------------------------|
| <ul> <li>Installationsart und<br/>-ort</li> <li>Lizenzabkommen</li> <li>Programmname und<br/>Verknüpfungen</li> </ul> | Installationsordner<br>Komponenten auswählen<br>Lizenzabkommen<br>Verknüpfungen<br>Programmname<br>Verknüpfungen im Start | Den BankingManager-Assistent abschließen<br>Klicken Sie Abschließen, um den BankingManager Assistenten zu beenden. |
| Klicken Sie jeweils auf<br><b>"Weiter</b> ", und zum Abschluss<br>auf <b>"Abschließen"</b> .                          | Bereit zum Installieren<br>Installieren<br>Abschließen                                                                    |                                                                                                    |
| Der BankingManager wird anschließend automatisch                                                                      |                                                                                                    | Abschließen                                                                                                    |

3. Datenübernahme aus der VR-NetWorld Software

## Einrichtungsassistent – Schritt 1:

 Wählen Sie die Option "Datenübernahme von VR-NetWorld Software" aus.

| r Finrichtung | 1 | Importieren Sie ihren Datenbestand von der<br>VR-NetWorld Software in den BankingManager.                                | > |
|---------------|---|----------------------------------------------------------------------------------------------------|---|
|               | Ø | NeueInrichtung<br>Der BankingManager wird von Grund auf neu<br>eingerichtet.                                             | > |
|               | C | Wiederherstellung<br>Stellen Sie einen Datenbestand aus einer<br>Sicherung das BankingManagers (BAK-Date)<br>wieder hot: | > |
|               |   |                                                                                                    |   |
|               |   |                                                                                                    |   |

## Einrichtungsassistent – Schritt 2:

- Geben Sie das Supervisor-Passwort aus Ihrer VR-NetWorld Software ein.
- Klicken Sie anschließend auf "Datenübernahme vorbereiten".

| /R-NetWorld<br>vare                         | Folgende Daten werden aus der         | VR-NetWorld Software übernommen:                                        | * |
|---------------------------------------------|---------------------------------------|-------------------------------------------------------------------------|---|
|                                             | Banaich in BankingManagar:            | Deten aus der VR-NetWorld Software                                      |   |
| 1 Installation prüfen                       | Saldenübersicht                       | Salden                                                                  |   |
| Daten vorbereiten     Administrater anlegen | ⑪ Konten                              | Konten<br>Umsätze Johne Kategorieni<br>Kontoauszüge                     |   |
| Daten übernehmen                            | 😳 Aufträge                            |                                                                         |   |
| Datensicherung                              | Ausgangskorb/<br>Historische Aufträge | Oberweisungen<br>Terminierte Oberweisungen                              |   |
| Hilfe zur Einrichtung                       |                                       | Termininerte Sammelüberweisungen<br>Sammelüberweisungen<br>Umbuchungen  |   |
|                                             |                                       | Echtzeit-Überweisungen<br>Wiederkehrende Überweisungen<br>Daueraufträge |   |
|                                             | Supervisor-Passwort aus der VR-N      | etWorld Software                                                        |   |
| det des                                     |                                       | 0                                                                       |   |

## Einrichtungsassistent – Schritt 3:

- Füllen Sie alle Felder aus.
- Vergeben Sie ein Passwort (beachten Sie dabei die vorgegebenen Passwortkriterien).
- Klicken Sie anschließend auf "Datenübernahme starten".

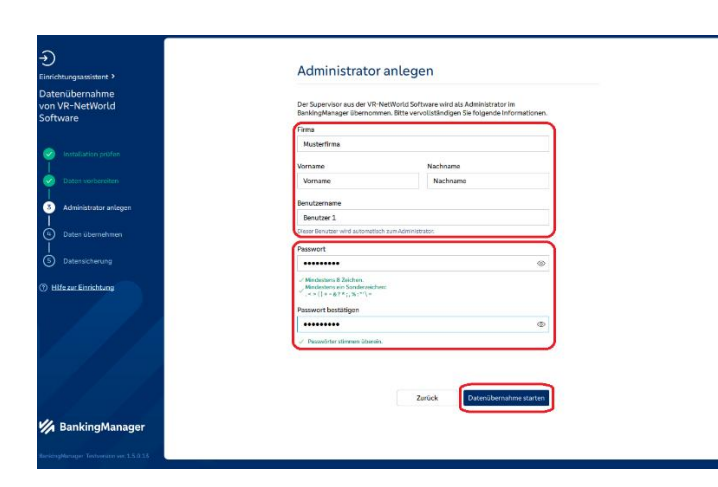

## Einrichtungsassistent – Schritt 4:

- Die Datenübernahme startet. Sie erhalten eine Übersicht der übernommenen Daten.
- Klicken Sie auf "Datensicherung durchführen".

| Datent                          | ibernahme erfolgr                         | eich                                                                                                    |                                                     |
|---------------------------------|-------------------------------------------|----------------------------------------------------------------------------------------------------|-----------------------------------------------------|
| Folgende Daten wurden im Bankin | gManager übernommen:                      |                                                                                                    |                                                     |
| Saldenübersicht                 | Salden                                    | V.                                                                                                    |                                                     |
| 册 Konten                        | Konten                                    | ~                                                                                                    |                                                     |
|                                 | Umsätze (ohne Kategorien)<br>Kontoauszüge | × .                                                                                                    |                                                     |
| 10. A.M.L.                      |                                           |                                                                                                    |                                                     |
| Ausgangskorb/                   | Überweisungen                             | 1                                                                                                    |                                                     |
| Historische Aufträge            | Terminierte Überweisungen                 | 2                                                                                                    |                                                     |
|                                 | Termininierte<br>Sammelüberweisungen      | ~                                                                                                    |                                                     |
|                                 | Sammelüberweisungen                       | ~                                                                                                    |                                                     |
|                                 | Umbuchungen                               | ~                                                                                                    |                                                     |
|                                 | Folgende Daten wurden im Bankin           | Folgends Daten wunden im Basitrigstansger Stemonenen:       Statewähersche     Statew       Renten     Kenten       Aufträge     Ansträge       Aufträge     Diesevelangen       Instrumkännen Aufträge     Termisiere Oregen       Simmeläitervelangen     Stermeläitervelangen       Simmeläitervelangen     Stermeläitervelangen       Simmeläitervelangen     Stermeläitervelangen | Folgenda Daten wurden in Barbingstensger Stemonnen. |

#### Einrichtungsassistent – Schritt 5:

- Der Speicherort ist voreingestellt.
- Klicken Sie auf "Daten sichern", um die Datensicherung zu starten.
- Nach Abschluss der Datensicherung klicken Sie auf "Fertig". •

| Elanchingspreister 2                           | Daten nach Datenübernahme sichern                                                                   |                                                                                                    |  |
|------------------------------------------------|----------------------------------------------------------------------------------------------------|----------------------------------------------------------------------------------------------------|--|
| Datenülbernahme<br>von VR-NetWorld<br>Software | Gesichert werden alle reievante<br>Kontoaurtrüge, VB Nen Sie nie br<br>van BankingManager, rum Besp | n Dotombankan, Konfiguradianen und<br>niter ei tees andaren Spelitheroit alla daen Pfad<br>iel eine euterne Festglätte. |  |
| 🥥 - maataanar inadar                           | Speicherort                                                                                         |                                                                                                    |  |
| T.                                             | Criubond Public                                                                                     | Dusthauthen                                                                                                    |  |
| Debus participation                            | Dabenarre                                                                                           |                                                                                                    |  |
| Acres shows arteast                            | Barking/Hanager                                                                                     | 2875042310017.task                                                                                                    |  |
| 11                                             |                                                                                                    |                                                                                                    |  |
| 2 Ostan Mantalenar                             |                                                                                                    | Datori sichom                                                                                                    |  |
| Ditrestering                                   |                                                                                                    |                                                                                                    |  |
|                                                |                                                                                                    |                                                                                                    |  |
| Hate sur Brideskung                            |                                                                                                    |                                                                                                    |  |
|                                                |                                                                                                    |                                                                                                    |  |
|                                                |                                                                                                    |                                                                                                    |  |
|                                                |                                                                                                    |                                                                                                    |  |
| 14                                             |                                                                                                    |                                                                                                    |  |
|                                                |                                                                                                    |                                                                                                    |  |
|                                                |                                                                                                    |                                                                                                    |  |
|                                                |                                                                                                    |                                                                                                    |  |
|                                                |                                                                                                    |                                                                                                    |  |
| 🕼 BankingManager                               |                                                                                                    |                                                                                                    |  |

| Ð                                             |                                                                      |  |
|-----------------------------------------------|----------------------------------------------------------------------|--|
| Einrichtungsüselbterr. >                      |                                                                      |  |
| Datenübernahme<br>von VR-NetWorld<br>Software |                                                                      |  |
| 🥝 networks pethn                              |                                                                      |  |
| Dimos concentros                              | Datensicherung erfolgreich                                           |  |
| 🧧 Aceverations surger.                        | Die Datenübernahme nun der VR-bietklanist Software im abgeschlonsen. |  |
| Outon liberte triteri                         | Terris                                                               |  |
| Outorskihowng                                 |                                                                      |  |
| O Hitsucheshing                               |                                                                      |  |
| 1-11-                                         |                                                                      |  |
| 14 1                                          |                                                                      |  |
| 🐕 BankingManager                              |                                                                      |  |
|                                               |                                                                      |  |

#### 4. Start in den BankingManager

- Der BankingManager startet nun automatisch.
- Melden Sie sich mit Ihrem Passwort an.
- Nehmen Sie sich zwei Minuten Zeit, um das "Erklärvideo" anzusehen. •

|   |                                                                                                    | 🔀 Video-Anleitungen                                                                                                    | - 🗆 X                                                                                                    |
|---|----------------------------------------------------------------------------------------------------|----------------------------------------------------------------------------------------------------|----------------------------------------------------------------------------------------------------|
|   | Willkommen beim BankingManager                                                                                                    | Guten Tag, Vorname Nachname – schön,<br>dass Sie da sind!<br>Wir möchten Ihnen den Wechsel zum BankingManager so<br>angenehm wie möglich gestatten.<br>Drafte vorbereitet. Bask Volko zowie verberter<br>Hiffstellungen finden Sie in der Anwendung rechts oben<br>über das 7-Symbol.<br>Der BankingManager wurde entwickelt, um Ihnen Ihre<br>Arbeit zu etiechtern – probieren Sie es, wir wünschen<br>Ihnen viel Freude. | Banking Manager, Wechsel von der VR-Network                                                                                                    |
| • | Synchronisieren Sie nun die<br>Zugänge, indem Sie auf<br>den Link im gelben<br>Hinweisbereich klicken.                                                                                                    |                                                                                                    | nsstzbereit.<br>Kold Software war erfolgnich.<br>htung der BankingManagers<br>Bilder werden.<br>Im Nacharme - Zugeingen &<br>Imge marklert. Bite nehmen Sie dort |
| • | Falls Sie einen Zugang mit<br>HBCI-Kartenleser<br>verwenden, klicken Sie auf<br><b>"Kartenleser einrichten"</b> .<br>Klicken Sie auf <b>"Jetzt</b><br><b>synchronisieren"</b> .<br>Nach der Synchronisation<br>sind die<br>Einrichtungsarbeiten<br>abgeschlossen | Neuer Zugang       Kartenleser einrichten         Mindestens ein Zugang muss vor der Nutzung mit der Bank syn         Zugänge         VR-Bank Test eG         Status:       Synchrenklerung nätig         Zugangsweg:       FinTS         Bank       VR-Bank Test         Sicherheitsverfahren:       PIN/TAN                                                                                                    | nchronisiert werden.                                                                                                    |

### Herzlichen Glückwunsch und viel Spaß mit dem BankingManager!